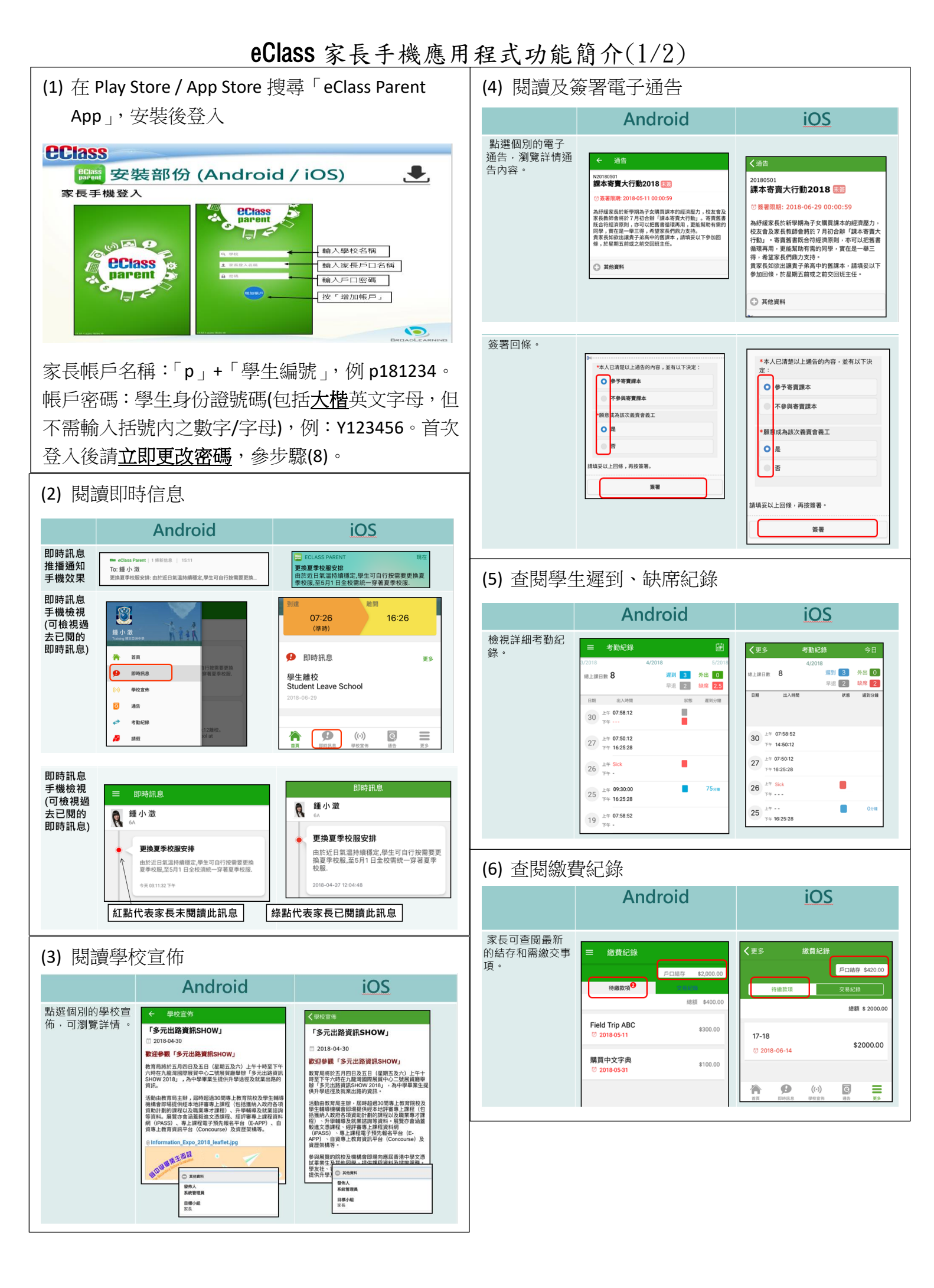

## eClass 家長手機應用程式功能簡介(2/2)

(7) 若有多一名子女就讀,可新增多一個帳戶。新帳 戶會以另一名子女的學生編號作為登入,請參照 步驟(1) Android iOS 如你要新增賬戶,按下方「更多」>「我的 如你要新增賬戶·按左上方「目錄」> 「我的帳戶」,再按右上方+號新增帳戶。帳戶」,再按右上方+號新增帳戶。 e Class 更多 3. 我的帳戶 📒 小組訊息 Training 博文亞洲中 Training IP25 Secondary 我的帳戶 鄧信宏 🔒 學校資訊 登出 皇家長,陳文軒 ⑦ 用戶指南 刪除 Training 博文亞洲中學 3. 我的帳戶 授權協議 2 家長,陳文軒 ⑦ 用戶指南 (i) 關於我們 Training 博文亞洲中 (8) 更改密碼 (必須最少6個字元,字母及數字混合) 家長如需更改密碼,可透過eClass App或桌面電腦到eClass 平台更改 Android 1. 於「我的帳戶」,按學校名稱的右面3點圖案,再按「更改密碼」 2. 輸入目前的密碼、新密碼,然後再次輸入新密碼,按✔ 新密碼 再次输入新密碼 ・使用至少由64 効用口的安全性 iOS 1.於「我的帳戶」,從學校名稱的右面推向左邊,再按「更改密碼」 2. 輸入目前的密碼、新密碼,再次輸入新密碼,按「確定」。 8 A 193510 •使用至少由6個異文字母及日 eClass平台 1. 進入eClass後,於右上方按 29 進入我的戶口 2. 選擇左面清單中的「戶口」>「登入密碼」 3. 請按照指示輸入舊密碼一次,然後輸入新密碼一次並再確認新密碼 登入密碼 個人資料 舊宏碼 \* 新密碼 \* ۶D v 內聯網帳號 > 個人資料 eClass 帳戶碼 確認新密碼 \* > 聯絡資料 英文姓名 留言 中交姓名 > 登入密碼 別名 用戶登入紀錄 45.01

| (9) 用戶指南,如語言設定               |           |                             |          |
|------------------------------|-----------|-----------------------------|----------|
| Android                      |           | iOS                         |          |
| 於左上方按「目錄」>「用戶指南」,<br>瀏覽相關指南。 |           | 按右下方「更多」>「用戶指南」,瀏覽相關<br>指南。 |          |
| EClass                       | ☰ _⑦ 用戶指南 | 更多                          | ✔更多 用戶指南 |
| 📒 小組訊息                       | 加入不同帳戶    | ♀ 我的帳戶                      | 加入不同帳戶   |
| 🔒 學校資訊                       | 轉換帳號      | ▲? 用戶指南                     | 轉换帳號     |
| <b>跳</b> 我的帳戶                | 語言設定      | ■ 授權協議                      | 語言設定     |
| ● <sup>⑦</sup> 用戶指南          | 登出/ 刪除    | 前 關於我們                      | 登出/ 刪除   |
|                              | 更改密碼      |                             | 更改密碼     |
|                              | 常見問題      |                             | 常見問題     |

## (10) 登出/刪除帳戶

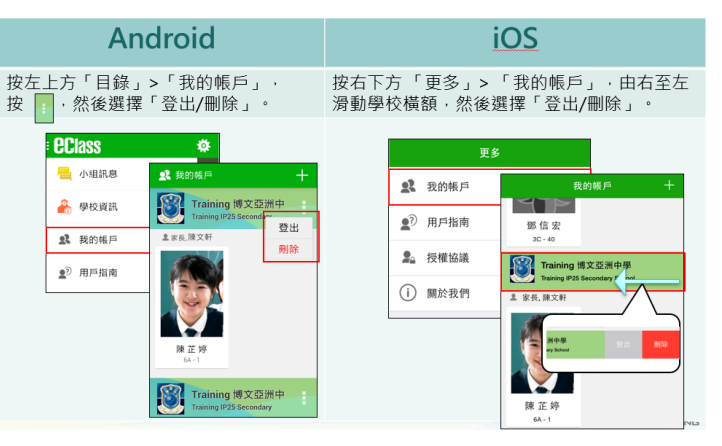

完